### GaussDB

# **Getting Started**

 Issue
 01

 Date
 2025-06-19

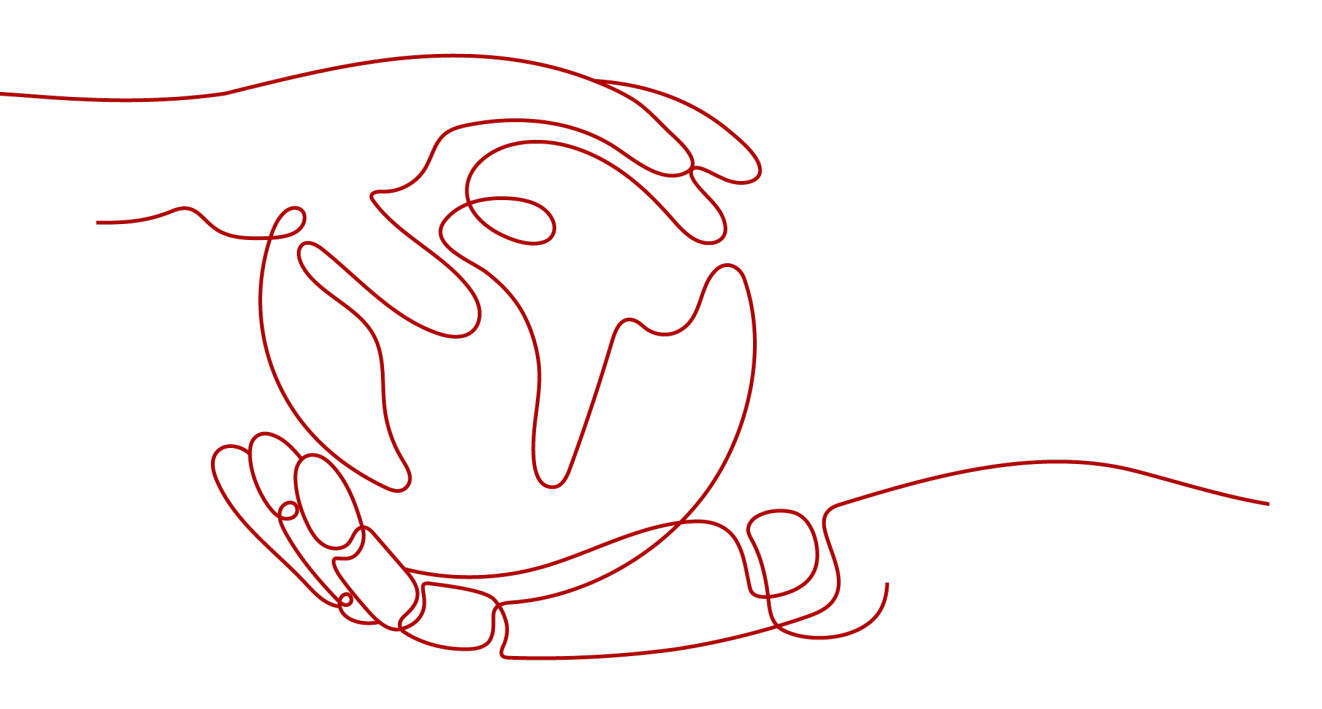

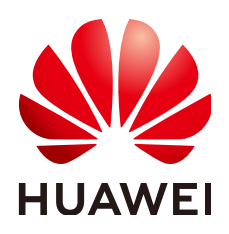

#### Copyright © Huawei Cloud Computing Technologies Co., Ltd. 2025. All rights reserved.

No part of this document may be reproduced or transmitted in any form or by any means without prior written consent of Huawei Cloud Computing Technologies Co., Ltd.

#### **Trademarks and Permissions**

NUAWEI and other Huawei trademarks are the property of Huawei Technologies Co., Ltd. All other trademarks and trade names mentioned in this document are the property of their respective holders.

#### Notice

The purchased products, services and features are stipulated by the contract made between Huawei Cloud and the customer. All or part of the products, services and features described in this document may not be within the purchase scope or the usage scope. Unless otherwise specified in the contract, all statements, information, and recommendations in this document are provided "AS IS" without warranties, guarantees or representations of any kind, either express or implied.

The information in this document is subject to change without notice. Every effort has been made in the preparation of this document to ensure accuracy of the contents, but all statements, information, and recommendations in this document do not constitute a warranty of any kind, express or implied.

## Huawei Cloud Computing Technologies Co., Ltd.

Address: Huawei Cloud Data Center Jiaoxinggong Road Qianzhong Avenue Gui'an New District Gui Zhou 550029 People's Republic of China

Website: https://www.huaweicloud.com/intl/en-us/

## **Contents**

| 1 Buying a GaussDB Instance and Connecting to It Through the DAS Console (Recommended) | 1  |
|----------------------------------------------------------------------------------------|----|
| 2 Buying a GaussDB Instance and Connecting to It Using gsql                            | 12 |
| 3 GaussDB Common Practices                                                             | 24 |

# Buying a GaussDB Instance and Connecting to It Through the DAS Console (Recommended)

Data Admin Service (DAS) enables you to manage instances on a web-based console, simplifying database management and improving working efficiency. You can connect to and manage instances through DAS.

This section describes how to use DAS to connect to a GaussDB instance you have bought on the GaussDB management console. For more methods of connecting to an instance, see **GaussDB Instance Connection**.

#### **Operation Process**

| Step                                                   | Description                                                                                                    |
|--------------------------------------------------------|----------------------------------------------------------------------------------------------------|
| Preparations                                           | Sign up for a HUAWEI ID, enable Huawei Cloud<br>services, make sure you have a valid payment method<br>configured, create IAM users, and grant them specific<br>GaussDB permissions. |
| Step 1: Buy an<br>Instance                             | Configure basic information about a GaussDB instance and submit the purchase request.                                                                                                |
| Step 2: Log In to a<br>GaussDB Instance<br>Through DAS | Connect to the GaussDB instance using Data Admin Service (DAS).                                                                                                    |

#### Preparations

- 1. Sign up for a HUAWEI ID and enable Huawei Cloud services.
- 2. Before purchasing an instance, ensure that there is a valid payment method configured.
- 3. For fine-grained permissions management on Huawei Cloud resources, use Identity and Access Management (IAM) to create a user or user group and grant it specific operation permissions. For details, see **Creating a User and Granting Permissions**.

#### **Buying an Instance**

Step 1 Log in to the management console.

- **Step 2** Click <sup>(Q)</sup> in the upper left corner and select a region and project.
- **Step 3** Click  $\equiv$  in the upper left corner of the page and choose **Databases** > **GaussDB**.
- **Step 4** On the **Instances** page, click **Buy DB Instance**.
- Step 5 On the displayed page, set Billing Mode, enter DB Instance Name, select Edition Type, DB Engine Version, DB Instance Type, and Deployment Model, and complete other configurations.

#### Figure 1-1 Billing mode and basic information

| Billing Mode      | Yearly/Monthly Pay-per-use                                                                                                    |
|-------------------|----------------------------------------------------------------------------------------------------|
| Region            | Regions are geographic areas isolated from each other. Resources are region-specific and cannot be used across regions through internal network connections. For low network latency and nuick resources velect the nearest region. |
| Project           |                                                                                                    |
|                   |                                                                                                    |
| DB Instance Name  | (X) (D)                                                                                                    |
| Edition Type      | Enterprise edition Basic edition                                                                                                    |
| DB Engine Version | V2.0-8.103 V2.0-3.227                                                                                                    |
| DB Instance Type  | Distributed                                                                                                    |
| Deployment Model  | 1 primary + 2 standby (3)                                                                                                    |
| AZ                | cn-north-4a     cn-north-4b     Cn-north-4c     AZ7       Only one or three AZs can be selected.     AZ7                                                                                                    |
| Time Zone         | (UTC+08:00) Beijing, Chongqing, Hong K_                                                                                                    |

| Parameter                | Example<br>Value      | Description                                                                                                    |  |  |
|--------------------------|-----------------------|----------------------------------------------------------------------------------------------------|--|--|
| Billing Mode Pay-per-use |                       | GaussDB provides yearly/monthly billing and pay-per-use billing.                                                                                                    |  |  |
|                          |                       | <ul> <li>Yearly/Monthly: You pay upfront for the amount of time you expect to use the DB instance for. You will need to make sure you have a top-up account with a sufficient balance or have a valid payment method configured first.</li> <li>For distributed instances using the combined deployment model, yearly/ monthly billing is only available to whitelisted users. To apply for the permissions needed, submit a service ticket.</li> </ul> |  |  |
|                          |                       | • <b>Pay-per-use</b> : You can start using the DB instance first and then pay as you go. Pricing is listed on a per-hour basis, but bills are calculated based on the actual usage duration.                                                                                                    |  |  |
| Region and               |                       | Region where the tenant is located.                                                                                                    |  |  |
| Project                  | CN-Hong<br>Kong       | Products in different regions cannot<br>communicate with each other over a private<br>network. After the instance is created, you<br>cannot change its region.                                                                                                    |  |  |
| DB Instance<br>Name      | gauss-d0a7            | The instance name is case-sensitive, must start<br>with a letter, and can contain 4 to 64<br>characters. Only letters, digits, hyphens (-), and<br>underscores (_) are allowed.                                                                                                    |  |  |
| Edition Type             | Enterprise<br>edition | GaussDB provides <b>Basic edition</b> and <b>Enterprise edition</b> .                                                                                                    |  |  |
|                          |                       | The basic edition lacks certain advanced<br>features that are available in the enterprise<br>edition. The basic edition delivers the same<br>level of performance as the enterprise edition<br>at a more affordable price. This edition is ideal<br>for users who prioritize cost and do not need<br>advanced features.                                                                                                    |  |  |
|                          |                       | For more details about the differences between<br>the two editions, see <b>Differences Between the</b><br><b>Basic and Enterprise Editions of GaussDB</b><br><b>Instances</b> .                                                                                                    |  |  |
| DB Engine<br>Version     | V2.0-8.103            | GaussDB database version.                                                                                                    |  |  |

Table 1-1 Parameters

| Parameter           | Example<br>Value | Description                                                                                                    |
|---------------------|------------------|----------------------------------------------------------------------------------------------------|
| DB Instance<br>Type | Centralized      | • <b>Distributed</b> : You can add nodes for distributed instances as needed to handle large volumes of concurrent requests.                                                                                                    |
|                     |                  | <ul> <li>Centralized: Centralized instances are<br/>suitable for scenarios with small and stable<br/>volumes of data, where data reliability and<br/>service availability are extremely important.</li> <li>CAUTION<br/>Per-host licenses allow you to create only<br/>centralized instances</li> </ul> |
| Danlaymant          | 1 -              | <ul> <li>Distributed</li> </ul>                                                                                                    |
| Model               | standby          | Distributed                                                                                                    |
|                     |                  | <ul> <li>Independent: Database components are<br/>deployed on different nodes. This model<br/>is suitable for where high availability and<br/>stability are required and the instance<br/>scale is large.</li> </ul>                                                                                    |
|                     |                  | <ul> <li>Combined: Different database<br/>components are deployed on the same<br/>node. This option is available only when<br/>Edition Type is Basic edition.</li> </ul>                                                                                                    |
|                     |                  | Centralized                                                                                                    |
|                     |                  | <ul> <li>HA (1 primary + 2 standby): 3-node<br/>deployment where there is a shard. The<br/>shard contains one primary DN and two<br/>standby DNs.</li> </ul>                                                                                                    |
|                     |                  | <ul> <li>Single: single-node deployment where<br/>there is only one CMS component and<br/>one DN. To create a single-replica<br/>instance, ensure that the instance version<br/>is V2.0-2.2 or later.</li> </ul>                                                                                        |
|                     |                  | <ul> <li>1 primary + 1 standby + 1 log: 3-node<br/>deployment where there is one shard<br/>with three replicas. The shard contains<br/>one primary DN, one standby DN, and<br/>one log-dedicated DN. This model is<br/>available only for instances of version<br/>V2.0-3.200 or later.</li> </ul>      |
| AZ                  | AZ1              | An AZ is a physical region where resources<br>have their own independent power supply and<br>networks. AZs are physically isolated but<br>interconnected through an internal network.                                                                                                    |

| Parameter | Example<br>Value                                              | Description                                                                           |
|-----------|---------------------------------------------------------------|---------------------------------------------------------------------------------------|
| Time Zone | (UTC+08:00)<br>Beijing,<br>Chongqing,<br>Hong Kong,<br>Urumqi | You need to select a time zone for your instance based on the region it is hosted in. |

#### **Step 6** Configure instance specifications.

#### Figure 1-2 Specifications and storage

| Instance Specifications | Dedicated(1:4)                  | 0                         |                         |                           |                            |                             |                  |                                                                                                    |
|-------------------------|---------------------------------|---------------------------|-------------------------|---------------------------|----------------------------|-----------------------------|------------------|----------------------------------------------------------------------------------------------------|
|                         | Flavor Name                     |                           |                         |                           |                            |                             |                  |                                                                                                    |
|                         | 4 vCPUs   16 GB                 |                           |                         |                           |                            |                             |                  |                                                                                                    |
|                         |                                 |                           |                         |                           |                            |                             |                  |                                                                                                    |
|                         |                                 |                           |                         |                           |                            |                             |                  |                                                                                                    |
|                         | DB Instance Specifications      | Dedicated(1:4)   4 vCl    | PUs   16 GB             |                           |                            |                             |                  |                                                                                                    |
| Storage Type            | Ultra-high I/O                  | Learn more about stor     | age types.              |                           |                            |                             |                  |                                                                                                    |
| Storage Space (GB)      | 40                              |                           |                         |                           |                            |                             |                  |                                                                                                    |
|                         | 0                               |                           |                         |                           |                            | - 40                        | +                | 0                                                                                                    |
|                         | 40                              | 4                         | 800                     | 9560                      | 14320                      | 24000                       |                  |                                                                                                    |
|                         | GaussDB provides free back      | up storage equal to the   | amount of your purch    | ased storage space. After | the free backup space is   | used up, charges are app    | plied based on t | the backup space pricing details.                                                                                                    |
|                         | If too little storage is config | jured, when traffic volum | ne is high, the storage | can be used up quickly, a | ind the instance will chan | ige to read-only. Select ar | n amount of sto  | prage based on how much traffic you expect there to be.                                                                                       |
|                         | If a small amount of storag     | e is selected, ensure tha | t the checkpoint_segm   | ents and wal_keep_segm    | ents parameters meet th    | e following requirements:   | (checkpoint_se   | $egments \times 2 + wal\_keep\_segments) \times 16 \ (MB) \leq Storage \ space \ (GB) \times datastorage\_threshold\_value\_check \times 0.5$ |
| Disk Encryption         | Disable                         | Enable                    | 6 0                     |                           |                            |                             |                  |                                                                                                    |

#### Table 1-2 Parameters

| Parameter                  | Example Value                      | Description                                                                                                    |
|----------------------------|------------------------------------|----------------------------------------------------------------------------------------------------|
| Instance<br>Specifications | Dedicated(1:4), 4<br>vCPUs   16 GB | The vCPUs and memory of an instance.                                                                                                    |
| Storage Type               | Ultra-high I/O                     | The storage type determines the read/<br>write speed of an instance. The higher<br>the maximum throughput is, the higher<br>the instance read/write speed can be. |
| Storage Space              | 40 GB                              | The storage space contains the file<br>system overhead required for inodes,<br>reserved blocks, and database<br>operations.                                       |
| Disk Encryption            | Disable                            | Enabling disk encryption improves data security, but slightly affects the read and write performance of the database.                                             |
|                            |                                    | If a shared KMS key is used, the<br>corresponding CTS event is <b>createGrant</b> .<br>Only the key owner can receive this<br>event.                              |

**Step 7** Retain the default settings for the network information.

| Figure | 1-3 | Network | configuration |
|--------|-----|---------|---------------|
|--------|-----|---------|---------------|

|                            | Relationship among VPCs, subnets, security groups, and DB instances.                                                                |                                                    |                                                                                                    |  |
|----------------------------|----------------------------------------------------------------------------------------------------|----------------------------------------------------|----------------------------------------------------------------------------------------------------|--|
| VPC                        | default_vpc v                                                                                                    | Q default_subnet                                   | ✓ Q ③                                                                                                |  |
|                            | If you want to create a VPC, go to the VPC console.                                                                                 |                                                    |                                                                                                    |  |
| Security Group             | default $\checkmark$                                                                                                    | Q View Security Group 🗹 💿                          |                                                                                                    |  |
|                            | In a security group, rules that authorize connections to DB instances apply to all DB instances associated with the security group. |                                                    |                                                                                                    |  |
|                            | Ensure that the TCP ports in the inbound rule of the s                                                                              | lected security group contain 8000-8100, 20050,    | 5000-5001, 2379-2380, 6000, 6500.                                                                    |  |
|                            | Security Group Rules \vee Add Inbound Rule                                                                                          |                                                    |                                                                                                    |  |
| Database Port              | Default port: 8000                                                                                                    |                                                    |                                                                                                    |  |
| Single Floating IP Address |                                                                                                    |                                                    |                                                                                                    |  |
|                            | The single floating IP address policy is disabled by def                                                                            | ult, but you can enable it if you want to create a | n instance with only one floating IP address.Instances with this policy enabled do not support IPv6. |  |

#### **Step 8** Configure the instance password and enterprise project.

#### Figure 1-4 Database configuration

| Administrator                            | root                                                                                                    |
|------------------------------------------|----------------------------------------------------------------------------------------------------|
| Administrator Password                   | Keep your password secure. The system cannot retrieve your password.                                                                                          |
| Confirm Password                         |                                                                                                    |
|                                          |                                                                                                    |
| Parameter Template<br>Enterprise Project | Default-Enterprise-Edition-GaussDB-8.10       View Parameter Template (2)         default       View Enterprise Projects (2) (3)                              |
| Tag                                      | TMS's predefined tags are recommended for adding the same tag to different cloud resources. Create predefined tags 2 Q + Add Tag<br>You can add 20 more tags. |

Table 1-3 Parameters

| Parameter                 | Example Value | Description                                                                                                    |
|---------------------------|---------------|----------------------------------------------------------------------------------------------------|
| Administrator<br>Password | -             | Enter a strong password and<br>periodically change it to improve<br>security, preventing security risks such<br>as brute force cracking. |
| Confirm<br>Password       | -             | Enter the administrator password again.                                                                                                  |

| Parameter             | Example Value | Description                                                                                                    |
|-----------------------|---------------|----------------------------------------------------------------------------------------------------|
| Enterprise<br>Project | default       | If the instance has been associated with<br>an enterprise project, select the target<br>project from the <b>Enterprise Project</b><br>drop-down list.        |
|                       |               | You can also go to the Enterprise Project<br>Management console to create a<br>project. For details, see <i>Enterprise</i><br><i>Management User Guide</i> . |

- **Step 9** Click **Next**, confirm the instance information, and click **Submit**.
- **Step 10** Go to the instance list.

If status of the instance becomes **Available**, the instance has been created.

----End

#### Logging In to a GaussDB Instance Through DAS

- Step 1 Log in to the management console.
- **Step 2** Click <sup>(Q)</sup> in the upper left corner and select a region and project.
- **Step 3** Click = in the upper left corner of the page and choose **Databases** > **GaussDB**.
- **Step 4** On the **Instances** page, locate the DB instance you want to log in to and click **Log In** in the **Operation** column.

Alternatively, click the DB instance name on the **Instances** page. On the displayed **Basic Information** page, click **Log In** in the upper right corner of the page.

**Step 5** On the **Custom Login** page, select the node to be logged in to. Enter the correct database username and password, and click **Test Connection**. After the connection test is successful, click **Log In**.

#### Figure 1-5 Login page

| Instance Login Information           |                                                                                                    |                                                                | >                                                                                    |
|--------------------------------------|----------------------------------------------------------------------------------------------------|----------------------------------------------------------------|--------------------------------------------------------------------------------------|
| DB Instance Name                     |                                                                                                    | DB Engine Versio                                               | n Gai                                                                                |
| Connected Login Custom Log           | in                                                                                                    |                                                                |                                                                                      |
| Node Information                     |                                                                                                    |                                                                |                                                                                      |
| Name                                 |                                                                                                    | Role                                                           | Status                                                                               |
| gaus: _root_0                        |                                                                                                    | master                                                         | • Available                                                                          |
| gaus: _root_1                        |                                                                                                    | slave                                                          | • Available                                                                          |
| gaus: _root_2                        |                                                                                                    | slave                                                          | • Available                                                                          |
| * Database Name                      | postgres                                                                                                    |                                                                |                                                                                      |
| ★ Login Username                     | root                                                                                                    |                                                                |                                                                                      |
| * Password                           | ••••••                                                                                                    | ۵) (                                                           | Test Connection                                                                      |
| Show Executed SQL Statements ${f O}$ | <ul> <li>Connection is success</li> <li>Remember Passwor</li> <li>If not enabled, the execumanually.</li> </ul> | ful.<br>d Your password will be e<br>ted SQL statements cannot | ncrypted and stored securely.<br>be viewed, and you need to input each SQL statement |

#### Table 1-4 Parameters

| Parameter                       | Example<br>Value | Description                                                                                                    |
|---------------------------------|------------------|----------------------------------------------------------------------------------------------------|
| Login<br>Username               | root             | Username of the GaussDB database account. The default administrator is <b>root</b> .                                                                                                    |
| Database Name                   | postgres         | Name of the database to be connected. The default management database is <b>postgres</b> .                                                                                                    |
| Password                        | -                | Password of the database user.                                                                                                    |
| Show Executed<br>SQL Statements | Enabled          | You are advised to enable <b>Show Executed SQL</b><br><b>Statements</b> . With it enabled, you can view the<br>executed SQL statements under <b>SQL Operations</b><br>> <b>SQL History</b> and execute them again without<br>entering the SQL statements. |

#### ----End

#### **Getting Started with SQL**

After logging in to an instance, you can create database users, databases, and tables through DAS.

**Step 1** Create a database user.

Only administrators that are created during the instance installation can access the initial database by default. You can also create other database users.

#### CREATE USER joe WITH PASSWORD "XXXXXXXXX";

If information similar to the following is displayed, the creation is successful.

| Database:  | postgres     | $\vee$ | Execute SQL (F8)     Execute SQL (F8)     SQL Favorites v |
|------------|--------------|--------|-----------------------------------------------------------|
| Schema:    | public       | $\vee$ | 1 CREATE USER joe WITH PASSWORD ' ";                      |
| Tables     | Views        |        |                                                           |
| Please sea | rch by k   C | X C    |                                                           |
|            |              |        |                                                           |
|            |              |        |                                                           |
|            | No data.     |        |                                                           |
|            |              |        | Executed SQL Statements Messages                          |
|            |              |        | Execute                                                   |
|            |              |        | [Split SQL] Number of SQL(s) to be executed: 1            |
|            |              |        | [Executed SQL: (1)]<br>CREATE USER ine WITH PASSWORD      |
|            |              |        | executed successfully. Time required: [52ms.]             |
|            |              |        |                                                           |

Figure 1-6 Creating a database user

In this case, you have created a user named **joe**, and the user password is **xxxxxxx**.

For more information about database users, see Users and Permissions.

Step 2 Create a database.

#### **CREATE DATABASE** *db\_tpcds*;

If information similar to the following is displayed, the creation is successful.

#### Figure 1-7 Creating a database

| Database:  | postgres     | v (    | Execute SQL (F8) Execute SQL (F9) SQL Favorites V                                                |  |
|------------|--------------|--------|--------------------------------------------------------------------------------------------------|--|
| Schema:    | public       | $\vee$ | 1 CREATE DATABASE db_tpcds;                                                                      |  |
| Tables     | Views        |        |                                                                                                  |  |
| Please sea | rch by k   Q | С      |                                                                                                  |  |
|            |              |        |                                                                                                  |  |
|            | No data.     | E      | xecuted SQL Statements Messages                                                                  |  |
|            |              | -      | Execute                                                                                          |  |
|            |              | [      | Split SQL] Number of SQL(s) to be executed: 1                                                    |  |
|            |              | [<br>c | Executed SQL: (1)]<br>REATE DATABASE db_tpcds;<br>executed successfully. Time required: [516ms.] |  |

Switch to the newly created database in the upper left corner.

#### **Figure 1-8** Switching to the new database

| Database:              | postgres | ~ |  |  |
|------------------------|----------|---|--|--|
| Schema:                | db_tpcds |   |  |  |
| Tables                 | postgres |   |  |  |
| Please search by k   Q |          |   |  |  |
|                        |          |   |  |  |
|                        |          |   |  |  |

Step 3 Create a table.

- Run the following command to create a schema: **CREATE SCHEMA** *myschema*;
- Create a table named mytable that has only one column. The column name is firstcol and the column type is integer.
   CREATE TABLE myschema.mytable (firstcol int);
- Insert data to the table.
   INSERT INTO myschema.mytable values (100);
- View data in the table.
   SELECT \* FROM myschema.mytable;

#### Note:

- By default, new database objects, such as the **mytable** table, are created in the *\$user* schema. For more information about schemas, see **Creating and Managing Schemas**.
- For details about how to create a table, see Creating and Managing Tables.
- In addition to the created tables, a database contains many system catalogs. These system catalogs contain information about instance installation as well as the queries and processes running in GaussDB. You can collect information about the database by querying the system catalogs. For details about querying system catalogs, see Querying a System Catalog.
- **Step 4** In the **db\_tpcds** database, run the following statement as user **root** to grant all permissions of the **db\_tpcds** database to user **joe**:

GRANT ALL ON DATABASE db\_tpcds TO joe;

GRANT USAGE ON schema myschema TO joe;

#### GRANT ALL ON TABLE myschema.mytable TO joe;

- **Step 5** Log in to the **db\_tpcds** database as user **joe**.
- **Step 6** After login, insert data into the table and verify the data.

INSERT INTO myschema.mytable values (200);

**SELECT \* FROM** myschema.mytable;

#### Figure 1-9 Inserting and verifying data

| • Execute SQL (F8) E Format SQL (F9)                                       | Execute SQL Plan (F6)        | SQL Favorites V                                                                                                 |
|----------------------------------------------------------------------------|------------------------------|----------------------------------------------------------------------------------------------------|
| 1 INSERT INTO myschema.mytable values<br>2 SELECT * FROM myschema.mytable; | (200);                       |                                                                                                    |
| Executed SQL Statements Messages Res                                       | ult Set1 ×                   |                                                                                                    |
| The following is the execution result set of SELE                          | CT * FROM myschema.mytable;. | ① The table below canno                                                                                         |
|                                                                            | firstco                      | I Contraction of the second second second second second second second second second second second second second |
| 1                                                                          | 100                          |                                                                                                    |
| 2                                                                          | 200                          |                                                                                                    |

#### ----End

#### Follow-up Operations

After logging in to the instance, you can create alarm rules, set automated backup policies, create databases, and migrate data. For details, see:

- Creating an Alarm Rule
- Setting an Automated Backup Policy
- Creating a Database Using SQL
- Creating a Database Through an API
- Managing GaussDB Databases Through DAS
- Migrating Data to GaussDB

#### FAQ

Question: What can I do if the DAS console is not displayed after I click **Log In** in the **Operation** column of an instance on the **Instances** page?

Solution: Set your browser to allow pop-ups and try again.

# **2** Buying a GaussDB Instance and Connecting to It Using gsql

This section describes how to use the gsql client to connect to a GaussDB instance you have bought on the GaussDB management console. For more methods of connecting to an instance, see **GaussDB Instance Connection**.

#### **Operation Process**

| Step                                 | Description                                                                                                    |
|--------------------------------------|----------------------------------------------------------------------------------------------------|
| Preparations                         | Sign up for a HUAWEI ID, enable Huawei Cloud<br>services, make sure you have a valid payment method<br>configured, create IAM users, and grant them specific<br>GaussDB permissions. |
| Step 1: Buy an<br>Instance           | Configure basic information about a GaussDB instance and submit the purchase request.                                                                                                |
| Step 2: Buy an ECS                   | Buy an ECS that is in the same region and VPC as your GaussDB instance.                                                                                                    |
| Step 3: Obtain the<br>Driver Package | Download the driver package that matches the version of your instance.                                                                                                    |
| Step 4: Connect to the Database      | Use gsql to connect to GaussDB.                                                                                                    |

#### Preparations

- 1. Sign up for a HUAWEI ID and enable Huawei Cloud services.
- 2. Before purchasing an instance, ensure that there is a valid payment method configured.
- 3. For fine-grained permissions management on Huawei Cloud resources, use Identity and Access Management (IAM) to create a user or user group and grant it specific operation permissions. For details, see **Creating a User and Granting Permissions**.

#### **Buying an Instance**

Step 1 Log in to the management console.

- **Step 2** Click <sup>(Q)</sup> in the upper left corner and select a region and project.
- **Step 3** Click  $\equiv$  in the upper left corner of the page and choose **Databases** > **GaussDB**.
- **Step 4** On the **Instances** page, click **Buy DB Instance**.
- Step 5 On the displayed page, set Billing Mode, enter DB Instance Name, select Edition Type, DB Engine Version, DB Instance Type, and Deployment Model, and complete other configurations.

#### Figure 2-1 Billing mode and basic information

| Billing Mode      | Yearly/Monthly Pay-per-use                                                                                                    |
|-------------------|----------------------------------------------------------------------------------------------------|
| Region            | Regions are geographic areas isolated from each other. Resources are region-specific and cannot be used across regions through internal network connections. For low network latency and nuick resources velect the nearest region. |
| Project           |                                                                                                    |
|                   |                                                                                                    |
| DB Instance Name  | (X) (D)                                                                                                    |
| Edition Type      | Enterprise edition Basic edition                                                                                                    |
| DB Engine Version | V2.0-8.103 V2.0-3.227                                                                                                    |
| DB Instance Type  | Distributed                                                                                                    |
| Deployment Model  | 1 primary + 2 standby (3)                                                                                                    |
| AZ                | cn-north-4a     cn-north-4b     Cn-north-4c     AZ7       Only one or three AZs can be selected.     AZ7                                                                                                    |
| Time Zone         | (UTC+08:00) Beijing, Chongqing, Hong K_                                                                                                    |

| Parameter            | Example<br>Value      | Description                                                                                                    |  |
|----------------------|-----------------------|----------------------------------------------------------------------------------------------------|--|
| Billing Mode         | Pay-per-use           | GaussDB provides yearly/monthly billing and pay-per-use billing.                                                                                                    |  |
|                      |                       | <ul> <li>Yearly/Monthly: You pay upfront for the amount of time you expect to use the DB instance for. You will need to make sure you have a top-up account with a sufficient balance or have a valid payment method configured first.</li> <li>For distributed instances using the combined deployment model, yearly/ monthly billing is only available to whitelisted users. To apply for the permissions needed, submit a service ticket.</li> </ul> |  |
|                      |                       | • <b>Pay-per-use</b> : You can start using the DB instance first and then pay as you go. Pricing is listed on a per-hour basis, but bills are calculated based on the actual usage duration.                                                                                                    |  |
| Region and           |                       | Region where the tenant is located.                                                                                                    |  |
| Project              | CN-Hong<br>Kong       | Products in different regions cannot<br>communicate with each other over a private<br>network. After the instance is created, you<br>cannot change its region.                                                                                                    |  |
| DB Instance<br>Name  | gauss-d0a7            | The instance name is case-sensitive, must start<br>with a letter, and can contain 4 to 64<br>characters. Only letters, digits, hyphens (-), and<br>underscores (_) are allowed.                                                                                                    |  |
| Edition Type         | Enterprise<br>edition | GaussDB provides <b>Basic edition</b> and<br>Enterprise edition.                                                                                                    |  |
|                      |                       | The basic edition lacks certain advanced<br>features that are available in the enterprise<br>edition. The basic edition delivers the same<br>level of performance as the enterprise edition<br>at a more affordable price. This edition is ideal<br>for users who prioritize cost and do not need<br>advanced features.                                                                                                    |  |
|                      |                       | For more details about the differences between<br>the two editions, see <b>Differences Between the</b><br><b>Basic and Enterprise Editions of GaussDB</b><br><b>Instances</b> .                                                                                                    |  |
| DB Engine<br>Version | V2.0-8.103            | GaussDB database version.                                                                                                    |  |

 Table 2-1 Parameters

| Parameter           | Example<br>Value | Description                                                                                                    |
|---------------------|------------------|----------------------------------------------------------------------------------------------------|
| DB Instance<br>Type | Centralized      | • <b>Distributed</b> : You can add nodes for distributed instances as needed to handle large volumes of concurrent requests.                                                                                                    |
|                     |                  | <ul> <li>Centralized: Centralized instances are<br/>suitable for scenarios with small and stable<br/>volumes of data, where data reliability and<br/>service availability are extremely important.</li> <li>CAUTION<br/>Per-host licenses allow you to create only<br/>centralized instances.</li> </ul> |
| Deployment          | 1 primary + 2    | Distributed                                                                                                    |
| Model               | standby          | <ul> <li>Independent: Database components are<br/>deployed on different nodes. This model<br/>is suitable for where high availability and<br/>stability are required and the instance<br/>scale is large.</li> </ul>                                                                                     |
|                     |                  | <ul> <li>Combined: Different database<br/>components are deployed on the same<br/>node. This option is available only when<br/>Edition Type is Basic edition.</li> </ul>                                                                                                    |
|                     |                  | Centralized                                                                                                    |
|                     |                  | <ul> <li>HA (1 primary + 2 standby): 3-node<br/>deployment where there is a shard. The<br/>shard contains one primary DN and two<br/>standby DNs.</li> </ul>                                                                                                    |
|                     |                  | <ul> <li>Single: single-node deployment where<br/>there is only one CMS component and<br/>one DN. To create a single-replica<br/>instance, ensure that the instance version<br/>is V2.0-2.2 or later.</li> </ul>                                                                                         |
|                     |                  | <ul> <li>1 primary + 1 standby + 1 log: 3-node<br/>deployment where there is one shard<br/>with three replicas. The shard contains<br/>one primary DN, one standby DN, and<br/>one log-dedicated DN. This model is<br/>available only for instances of version<br/>V2.0-3.200 or later.</li> </ul>       |
| AZ                  | AZ1              | An AZ is a physical region where resources<br>have their own independent power supply and<br>networks. AZs are physically isolated but<br>interconnected through an internal network.                                                                                                    |

| Parameter | Example<br>Value                                              | Description                                                                           |
|-----------|---------------------------------------------------------------|---------------------------------------------------------------------------------------|
| Time Zone | (UTC+08:00)<br>Beijing,<br>Chongqing,<br>Hong Kong,<br>Urumqi | You need to select a time zone for your instance based on the region it is hosted in. |

#### **Step 6** Configure instance specifications.

#### Figure 2-2 Specifications and storage

| Instance Specifications | Dedicated(1:4)                  | ٥                              |                       |                          |                           |                      |                |           |                                                                                                    |
|-------------------------|---------------------------------|--------------------------------|-----------------------|--------------------------|---------------------------|----------------------|----------------|-----------|----------------------------------------------------------------------------------------------------|
|                         | Flavor Name                     |                                |                       |                          |                           |                      |                |           |                                                                                                    |
|                         | 4 vCPUs   16 GB                 |                                |                       |                          |                           |                      |                |           |                                                                                                    |
|                         |                                 |                                |                       |                          |                           |                      |                |           |                                                                                                    |
|                         |                                 |                                |                       |                          |                           |                      |                |           |                                                                                                    |
|                         | DB Instance Specifications      | Dedicated(1:4)   4 vCPUs       | 16 GB                 |                          |                           |                      |                |           |                                                                                                    |
| Storage Type            | Ultra-high I/O                  | Learn more about storage t     | types.                |                          |                           |                      |                |           |                                                                                                    |
| Storage Space (GB)      | 40                              |                                |                       |                          |                           |                      |                |           |                                                                                                    |
|                         | 0                               |                                |                       |                          |                           |                      | 40             | + (       | Ð                                                                                                    |
|                         | 40                              | 4800                           | 9                     | 1560                     | 14320                     | 24000                |                |           |                                                                                                    |
|                         | GaussDB provides free back      | cup storage equal to the amo   | unt of your purchase  | ed storage space. After  | the free backup space is  | used up, charges a   | re applied bas | sed on ti | te backup space pricing details.                                                                              |
|                         | If too little storage is config | gured, when traffic volume is  | high, the storage can | n be used up quickly, ar | nd the instance will chan | ge to read-only. Se  | lect an amour  | nt of sto | rage based on how much traffic you expect there to be.                                                        |
|                         | If a small amount of storag     | e is selected, ensure that the | checkpoint_segment    | s and wal_keep_segme     | ents parameters meet the  | e following requirer | ments: (check  | point_se  | gments x 2 + wal_keep_segments) x 16 (MB) $\leq$ Storage space (GB) x datastorage_threshold_value_check x 0.5 |
| Disk Encryption         | Disable                         | Enable 🏠                       | 0                     |                          |                           |                      |                |           |                                                                                                    |

#### Table 2-2 Parameters

| Parameter                                             | Example Value  | Description                                                                                                    |  |  |  |  |
|-------------------------------------------------------|----------------|----------------------------------------------------------------------------------------------------|--|--|--|--|
| InstanceDedicated (1:4), 4SpecificationsvCPUs   16 GB |                | The vCPUs and memory of an instance.                                                                                                    |  |  |  |  |
| Storage Type                                          | Ultra-high I/O | The storage type determines the read/<br>write speed of an instance. The higher<br>the maximum throughput is, the higher<br>the instance read/write speed can be. |  |  |  |  |
| Storage Space                                         | 40 GB          | The storage space contains the file<br>system overhead required for inodes,<br>reserved blocks, and database<br>operations.                                       |  |  |  |  |
| Disk Encryption                                       | Disable        | Enabling disk encryption improves data security, but slightly affects the read and write performance of the database.                                             |  |  |  |  |
|                                                       |                | If a shared KMS key is used, the<br>corresponding CTS event is <b>createGrant</b> .<br>Only the key owner can receive this<br>event.                              |  |  |  |  |

**Step 7** Retain the default settings for the network information.

| Figure | 2-3 | Network | configuration |
|--------|-----|---------|---------------|
|        |     |         | <u> </u>      |

|                            | Relationship among VPCs, subnets, security groups, a                                                                                | nd DB instances.                                                                                                    |  |  |  |  |  |
|----------------------------|----------------------------------------------------------------------------------------------------|----------------------------------------------------------------------------------------------------|--|--|--|--|--|
| VPC                        | default_vpc v                                                                                                    | Q default, subnet v Q ()                                                                                                    |  |  |  |  |  |
|                            | If you want to create a VPC, go to the VPC console.                                                                                 |                                                                                                    |  |  |  |  |  |
| Security Group             | default 🗸                                                                                                    | Q View Security Group C ③                                                                                                    |  |  |  |  |  |
|                            | In a security group, rules that authorize connections to DB instances apply to all DB instances associated with the security group. |                                                                                                    |  |  |  |  |  |
|                            | Ensure that the TCP ports in the inbound rule of the                                                                                | selected security group contain 8000-8100, 20050, 5000-5001, 2379-2380, 6000, 6500.                                                                       |  |  |  |  |  |
|                            | Security Group Rules \vee Add Inbound Rule                                                                                          |                                                                                                    |  |  |  |  |  |
| Database Port              | Default port: 8000                                                                                                    |                                                                                                    |  |  |  |  |  |
| Single Floating IP Address |                                                                                                    |                                                                                                    |  |  |  |  |  |
|                            | The single floating IP address policy is disabled by d                                                                              | efault, but you can enable it if you want to create an instance with only one floating IP address.Instances with this policy enabled do not support IPv6. |  |  |  |  |  |

**Step 8** Configure the instance password and enterprise project.

#### Figure 2-4 Database configuration

| Administrator                            | root                                                                                                    |
|------------------------------------------|----------------------------------------------------------------------------------------------------|
| Administrator Password                   | Keep your password secure. The system cannot retrieve your password.                                                                                               |
| Confirm Password                         |                                                                                                    |
|                                          |                                                                                                    |
| Parameter Template<br>Enterprise Project | Default-Enterprise-Edition-GaussDB-8.10       View Parameter Template C         default       View Enterprise Projects C       Image: Compare the project C        |
|                                          |                                                                                                    |
| Tag                                      | TMS's predefined tags are recommended for adding the same tag to different cloud resources. Create predefined tags [2] Q<br>+ Add Tag<br>You can add 20 more tags. |

Table 2-3 Parameters

| Parameter                 | Example Value | Description                                                                                                    |
|---------------------------|---------------|----------------------------------------------------------------------------------------------------|
| Administrator<br>Password | -             | Enter a strong password and<br>periodically change it to improve<br>security, preventing security risks such<br>as brute force cracking. |
| Confirm<br>Password       | -             | Enter the administrator password again.                                                                                                  |

| Parameter             | Example Value | Description                                                                                                    |
|-----------------------|---------------|----------------------------------------------------------------------------------------------------|
| Enterprise<br>Project | default       | If the instance has been associated with<br>an enterprise project, select the target<br>project from the <b>Enterprise Project</b><br>drop-down list.        |
|                       |               | You can also go to the Enterprise Project<br>Management console to create a<br>project. For details, see <i>Enterprise</i><br><i>Management User Guide</i> . |

**Step 9** Click **Next**, confirm the instance information, and click **Submit**.

**Step 10** Go to the instance list.

If status of the instance becomes **Available**, the instance has been created.

----End

#### **Buying an ECS**

GaussDB provides the gsql tool to help you connect to a database using the command-line interface (CLI). Before the connection, you need to create an ECS for installing the gsql tool.

- 1. Log in to the management console.
- 2. Click = in the upper left corner of the page and choose **Computing** > **Elastic Cloud Server** to go to the Elastic Cloud Server console.
- 3. On the page that is displayed, click **Buy ECS**.
- 4. Configure basic settings and click **Next: Configure Network**.
  - **Region**: Select the region of the GaussDB instance to be connected.
  - Billing Mode: Pay-per-use
  - **AZ**: Select the AZ of the GaussDB instance to be connected.
  - Image: EulerOS and EulerOS 2.5 64bit(40 GiB)
  - Retain the default values for other parameters.

#### Figure 2-5 Basic settings

| Configure Basic Settings | (2) Configure Network (3) Configure Advanced Settings (4) Confirm                                                                                                    |   |
|--------------------------|----------------------------------------------------------------------------------------------------|---|
| Region                   | O Recommended CN Hoth-Seign4 CN South-Gaug_ CN Exet-Shangha1 II CN Southwest-G_     CN Hoth-Jangka1     CN Hoth-Jangka1                                                                      |   |
|                          | For low network latency and quick resource access, select the region nearest to your target users. Learn how to select a region. 🕐                                                           |   |
| Billing Mode             | VearlyMonthly 🖾 Pay-pars.ass. Spot price.                                                                                                    |   |
|                          | Pay per-use ECS6 do not support ICP ting.                                                                                                    |   |
| AZ                       | Random A24 A25 A21 ()                                                                                                    |   |
|                          |                                                                                                    |   |
| Instance Selection       | By Type By Scenario C? Help Me Choose                                                                                                    | 1 |
|                          |                                                                                                    |   |
| CPU Architecture         | sti Kunpeng O                                                                                                    |   |
|                          | FiexanX launch: Fiexible compute with 6: the performance and a superliable experience, subliable for general workloads in tech, retail, finance, and gaming industries. Buy FiexanX instance |   |
| Specifications           | KPR5 -Select KPUs- V Menory -Select Menory- V Paror Name Enter a layout. Q CH64 self-out specifications                                                                                      |   |
|                          | Onternal computing-plas General computing Memory-optimized Large-memory Diski-intensive GPU-accelerated General computing-basic ()                                                           |   |
|                          | Several Jul C7 cds dd c3                                                                                                    |   |
|                          | Collapse Help ^                                                                                                    |   |
|                          | General computing plus ECSs use dedicated vCPUs and next-generation network acceleration engines to provide powerful compute and network performance.                                        |   |
|                          | ECS Type Plavor Name VCPUa 0 Memory 0 CPU 0 Anterest Maximum Bandwidth 0 Packets Per Second 0 0 IPv6 Estimated Price 0 0                                                                     |   |
|                          | General computing plus c7 c7 large 2 2 vCPUs 4 GB Intel loc Lake Max 4 Golds 400,000 PPS Yes -                                                                                               |   |

#### Figure 2-6 Selecting an image

| Image       | Public image P                                                        | rivate image                     | Shared image         | Marketplace image                      | 0 |                     |
|-------------|-----------------------------------------------------------------------|----------------------------------|----------------------|----------------------------------------|---|---------------------|
|             | S EulerOS                                                             | V EulerOS 2.5                    | 64bit(40 GiB)        |                                        | ~ | Q                   |
| Protection  | Basic edition (one-month free     Advanced HSS edition (pair     None | ee trial) Free trial for<br>d) ⑦ | one month (?)        |                                        |   |                     |
|             |                                                                       |                                  |                      |                                        |   |                     |
| System Disk | General Purpose SSD                                                   | ✓ − 40                           | + GiB IOPS limit:    | 2,280, IOPS <u>burst limit</u> : 8,000 | 0 | Show Y Enabled SCSI |
|             | Add Data Disk You can atta                                            | ach 23 more disks.               |                      |                                        |   |                     |
|             | -<br>Data diaka added to a Linux EC                                   | C one he initialized w           | ing a wizard equipt  |                                        |   |                     |
|             | Data disks added to a Linux EC.                                       | S can be minalized us            | ang a wizaru script. |                                        |   |                     |

- 5. Configure the ECS network and click **Next: Configure Advanced Settings**.
  - **Network**: Select the VPC of the GaussDB instance to be connected.
  - Security Group: Select the security group of the GaussDB instance to be connected.
  - EIP: Not required

#### Figure 2-7 Network configuration

| Configure Basic Settings |                                                                                                    | Configure Network             | <ul> <li>3 Configure Advanced Sett</li> </ul> | ings (4) Confirm        |                      |              |                              |              |           |                                   |
|--------------------------|----------------------------------------------------------------------------------------------------|-------------------------------|-----------------------------------------------|-------------------------|----------------------|--------------|------------------------------|--------------|-----------|-----------------------------------|
| Network                  | defaul                                                                                                    | L'vpo(1                       | ~ Q default_subre                             | ) v a                   | Automatically assign | n IP address | V Available private IP addre | 18868: 250 🕑 |           |                                   |
|                          | Create \                                                                                                    | Create VPC                    |                                               |                         |                      |              |                              |              |           |                                   |
| Extension NIC            | ⊕ Add                                                                                                    | NIC NICs you can still add: 1 | l i i i i i i i i i i i i i i i i i i i       |                         |                      |              |                              |              |           |                                   |
| Source/Destination Check |                                                                                                    | 0                             |                                               |                         |                      |              |                              |              |           |                                   |
| Security Group           | default                                                                                                    |                               | × ~ ) (                                       | Create Security Group ③ |                      |              |                              |              |           |                                   |
|                          | Similar is a home at security prove played southing heatment access.<br>Events that the velocities from a prove played access to post 22 (555)-based Linux hope), 3088 (Mindows Rope), and KLMF ging operation; Configure Security Group Rules<br>Security Group Rules ^ |                               |                                               |                         |                      |              |                              |              |           |                                   |
|                          | Selec                                                                                                    | ted security groups(1)        |                                               | Security Group Rules    |                      |              |                              |              |           |                                   |
|                          |                                                                                                    | Security Group Name           | Organize                                      | Inbound Rules Out       | bound Rules          |              |                              |              |           |                                   |
|                          | 1                                                                                                    | default                       | Down Up                                       | Security Group Name     | Priority             | Action       | Protocol & Port (3)          | Туре         | Source ③  | Description                       |
|                          |                                                                                                    |                               |                                               |                         | 1                    | Permit       | TCP: 3389                    | IPv4         | 0.0.0.0/0 | Permit default Windows remote des |
|                          |                                                                                                    |                               |                                               | datud                   | 1                    | Permit       | TCP: 22                      | IPv4         | 0.0.0.0/0 | Permit default Linux SSH port.    |
|                          |                                                                                                    |                               |                                               | union.                  | 100                  | Permit       | Al                           | IPv6         | default   | -                                 |
|                          |                                                                                                    |                               |                                               |                         | 100                  | Permit       | Al                           | IPv4         | default   | -                                 |
|                          |                                                                                                    |                               |                                               |                         |                      |              |                              |              |           |                                   |
| EID.                     |                                                                                                    | areign                        | Not required                                  |                         |                      |              |                              |              |           |                                   |
| L.                       | U 400                                                                                                    | usage 🕓 use existing          | - monoqueros (i)                              |                         |                      |              |                              |              |           |                                   |

- 6. Configure a password for the ECS, set other parameters as required, and click **Next: Confirm**.
  - ECS Name: Enter a name that is easy to identify.
  - **Password**: Set a strong password to improve security.
  - **Confirm Password**: Enter the password again.
  - Retain the default values for other parameters.

| ) Configure Basic Settings   | Configure Network                                                                                                  | Configure Advanced Settings      (4) Confirm                                                                                                    |
|------------------------------|----------------------------------------------------------------------------------------------------|----------------------------------------------------------------------------------------------------|
| ECS Name                     | ecs-7ed6<br>If you are creating multiple ECSs at the sam                                                           | Allow duplicate name e time, automatic naming and customizable naming are available for you to select. ③                                                                                     |
| Description                  |                                                                                                    |                                                                                                    |
|                              |                                                                                                    | 0/85 %                                                                                                    |
| Login Mode                   | Password Ke                                                                                                    | y pair Set password later (?)                                                                                                    |
| Usemame                      | root                                                                                                    |                                                                                                    |
| Password                     | Keep the password secure. If you forget the                                                                        | password, you can log in to the ECS console and change it.                                                                                                    |
| Confirm Password             |                                                                                                    |                                                                                                    |
| Cloud Backup and<br>Recovery | To use CBR, you need to purchase a backup<br>Create new Use existing<br>CBR backups can help you restore data in c | > vault. A vault is a container that stores backups for servers.         Not required       ⑦         ase anything happens to your ECS. To ensure data security, you are advised to use CBR. |
| ECS Group (Optional)         | Anti-affinity Failur<br>Select ECS group<br>Create ECS Group                                                       | e domain        ⑦       ·       Q                                                                                                    |
| Advanced Options             | Configure now                                                                                                    |                                                                                                    |

#### Figure 2-8 Advanced settings

- 7. Confirm the configuration and click **Submit**.
- 8. View the purchased ECS.

#### **Obtaining the Driver Package**

Download particular packages listed in **Table 2-4** based on the version of your instance.

| Version  | Download Address                                              |
|----------|---------------------------------------------------------------|
| V2.0-8.x | Driver package<br>Verification package for the driver package |
| V2.0-3.x | Driver package<br>Verification package for the driver package |
| V2.0-2.x | Driver package<br>Verification package for the driver package |

| Table 2-4 Driver package download lis | t |
|---------------------------------------|---|
|---------------------------------------|---|

To prevent a software package from being tampered with during transmission or storage, download the corresponding verification package and perform the following steps to verify the software package:

- 1. Upload the software package and verification package to the same directory on a Linux VM.
- 2. Run the following command to verify the integrity of the software package: **cat** *GaussDB\_driver.zip.sha256* | **sha256sum --check**

If **OK** is displayed in the command output, the verification is successful. GaussDB\_driver.zip: OK

#### **Connecting to a Database**

GaussDB lets you select either SSL or non-SSL connections as required.

#### Non-SSL Connection

- 1. Log in as the **root** user to the ECS you have created.
- 2. Upload the client tool package and configure gsql environment variables.
  - a. Run the following command to create the **/tmp/tools** directory for storing the client tool package: mkdir /tmp/tools
  - b. Download the GaussDB\_driver.zip driver package of the required version by referring to Obtaining the Driver Package, and upload it to the /tmp/tools directory of the created ECS.
  - c. Run the following commands to decompress the GaussDB\_driver.zip driver package:
     cd /tmp/tools
     unzip GaussDB\_driver.zip
  - Run the following commands to copy the decompressed GaussDB-Kernel\_\*\*\*\_EULER\_64bit-Gsql.tar.gz client tool package to the /tmp/ tools directory:

#### **NOTE**

This section uses the gsql tool package suitable for the centralized instances running on Euler2.5\_x86\_64 as an example. The relative path of the tool package varies depending on where you decompressed it.

cd /tmp/tools/GaussDB\_driver/Centralized/Euler2.5\_X86\_64/ cp GaussDB-Kernel\_\*\*\*\_EULER\_64bit-Gsql.tar.gz /tmp/tools

- Run the following commands to decompress the package: cd /tmp/tools
   tar -zxvf GaussDB-Kernel\_\*\*\*\_EULER\_64bit-Gsql.tar.gz
- f. Configure environment variables.

Run the following command to open the ~/.bashrc file:

vim ~/.bashrc

Press **G** to move the cursor to the last line, press **i** to enter Insert mode, and type the following information. Then, press **Esc** to exit Insert mode, and run **:wq** to save the settings and exit.

export PATH=/*tmp/tools*/bin:\$PATH export LD\_LIBRARY\_PATH=/*tmp/tools/*lib:\$LD\_LIBRARY\_PATH Run the following command to make the environment variables take effect permanently: source ~/.bashrc

3. Enter the password when prompted to connect to the database.

After an instance is created, a **postgres** database is generated by default. Database **postgres** is used as an example.

gsql -d *postgres* -h *10.0.0.0* -U *root* -p *8000* Password for user root:

- *postgres* indicates the name of the database to be connected.
- *10.0.0.0* indicates the IP address of the instance. On the **Basic Information** page of the instance to be connected, obtain the private IP address in the **Node List** area.
- *root* indicates the username used to log in to the database.
- *8000* indicates the port number of the database. On the **Basic Information** page of the instance to be connected, obtain the database port in the **Network Information** area.

For more information about gsql commands, see **Tool Reference**.

#### **SSL** Connection

- 1. Log in to the management console.
- 2. Click 🔍 in the upper left corner and select a region and project.
- 3. Click in the upper left corner of the page and choose **Databases** > **GaussDB**.
- 4. On the **Instances** page, click the name of the target instance. In the **Configuration** area on the **Basic Information** page, click in the **SSL** field to download the root certificate or certificate bundle.
- 5. Upload the root certificate to the ECS or save it to the device to be connected to the GaussDB instance.

Import the root certificate to the Linux ECS. For details, see **How Can I** Import the Root Certificate to a Windows or Linux OS?

6. Connect to a GaussDB instance.

A Linux ECS is used in this example. Run the following command to set environment variables on the ECS: export PGSSLMODE=*sslmode>* export PGSSLROOTCERT=*ca-file-directory>* 

gsql -h <host> -p <port> -d <database> -U <user>

Example:

export PGSSLMODE="verify-ca" export PGSSLROOTCERT="/home/Ruby/ca.pem"

#### gsql -h 10.0.0.0 -p 8000 -d postgres -U root

Password for user root:

| Parameter                                       | Description                                                                                                    |
|-------------------------------------------------|----------------------------------------------------------------------------------------------------|
| <host></host>                                   | IP address of the DB instance. To obtain the IP address, click the instance name on the <b>Instances</b> page to go to the <b>Basic Information</b> page of the instance. The IP address can be found in the <b>Private IP Address</b> column of the <b>Node List</b> area.                                                             |
| <port></port>                                   | Database port number. The default value is <b>8000</b> . To<br>obtain the database port, click the instance name on<br>the <b>Instances</b> page to go to the <b>Basic Information</b><br>page of the instance. The database port can be<br>founded in the <b>Database Port</b> field of the <b>Network</b><br><b>Information</b> area. |
| <database></database>                           | Name of the database to connect to. The default database is <b>postgres</b> .                                                                                                    |
| <user></user>                                   | Username of the GaussDB database account. The default administrator is <b>root</b> .                                                                                                    |
| <i><ca-file-<br>directory&gt;</ca-file-<br></i> | Directory of the CA certificate for SSL connection.                                                                                                    |
| <sslmode></sslmode>                             | SSL connection mode. Set it to <b>verify-ca</b> to verify that<br>the server is trustworthy by checking the certificate<br>chain.                                                                                                    |

For more information about gsql commands, see **Tool Reference**.

7. Check the command output after you log in to the database. If information similar to the following is displayed, the SSL connection has been established. SSL connection (cipher: DHE-RSA-AES256-GCM-SHA384, bits: 256)

#### Follow-up Operations

After logging in to the instance, you can create alarm rules, set automated backup policies, create databases, and migrate data. For details, see:

- Creating an Alarm Rule
- Setting an Automated Backup Policy
- Creating a Database Using SQL
- Creating a Database Through an API
- Managing GaussDB Databases Through DAS
- Migrating Data to GaussDB

# **3** GaussDB Common Practices

After buying and connecting to a GaussDB instance, you can use GaussDB as required by referring to the common practices provided in this section.

| Practice                               |                                       | Description                                                                                                    |
|----------------------------------------|---------------------------------------|----------------------------------------------------------------------------------------------------|
| Developmen<br>t and design<br>proposal | Database Object<br>Naming Conventions | This practice describes the restrictions on naming database objects.                                                                                           |
|                                        | Database Object Design                | This practice describes the principles<br>for designing databases, schemas,<br>tables, fields, constraints, views, and<br>joined tables.                       |
|                                        | Tool Interconnection                  | This practice describes notes about configuring tools.                                                                                                    |
|                                        | SQL Compilation                       | This practice describes the principles<br>for performing DDL operations,<br>loading and unloading data,<br>converting types, and performing<br>queries.        |
| Database<br>usage                      | Creating a Database<br>Account        | This practice describes how to use<br>CREATE USER and ALTER USER to<br>create and manage database users,<br>respectively. Data is not shared<br>between users. |
|                                        | Creating and Managing<br>Databases    | This practice describes how to use<br>CREATE DATABASE and ALTER<br>DATABASE to create and manage<br>database users, respectively.                              |

Table 3-1 Common best practices of GaussDB

| Practice            |                                                                 | Description                                                                                                    |
|---------------------|-----------------------------------------------------------------|----------------------------------------------------------------------------------------------------|
|                     | Creating and Managing<br>Tablespaces                            | The administrator can use<br>tablespaces to control the layout of<br>disks where a database is installed.<br>This practice describes how to use<br>SQL syntax to create and manage<br>tablespaces.                                                                                                    |
|                     | Creating and Managing<br>Tables                                 | A table is created in a database and<br>can be stored in different databases.<br>Tables under different schemas in a<br>database can have the same name.<br>This practice describes how to use<br>SQL syntax to create tables.                                                                                                    |
|                     | Querying System<br>Catalogs                                     | In addition to the created tables,<br>GaussDB contains many system<br>catalogs. These system catalogs<br>contain information about instance<br>installation as well as the queries<br>and processes running in GaussDB.<br>This practice describes how to collect<br>information about the databases by<br>querying system catalogs. |
| Data<br>migration   | Using DRS to Migrate<br>Data from Oracle<br>Database to GaussDB | This practice describes how to use<br>DRS to migrate data from Oracle<br>databases to GaussDB.                                                                                                    |
| Data backup         | Configuring an<br>Automated Backup<br>Policy                    | This practice describes how to enable<br>the system to automatically create<br>backups for a DB instance during a<br>backup window and save the<br>backups based on the configured<br>retention period.                                                                                                    |
|                     | Creating a Manual<br>Backup                                     | This practice describes how to create<br>manual backups for a DB instance.<br>These backups can be used to restore<br>data for improved reliability.                                                                                                    |
|                     | Deleting a Manual<br>Backup                                     | You can delete manual backups for<br>instances and tables to release<br>storage space. This practice describes<br>how to delete manual backups of an<br>instance.                                                                                                    |
| Data<br>restoration | Restoring a Backup File<br>to a GaussDB Instance                | This practice describes how to use an<br>automated or manual backup to<br>restore a DB instance to how it was<br>when the backup was created. The<br>restoration is at the instance level.                                                                                                    |

| Practice |                                                                | Description                                                                                                    |
|----------|----------------------------------------------------------------|----------------------------------------------------------------------------------------------------|
|          | Restoring a GaussDB<br>Instance to a Specific<br>Point in Time | This practice describes how to use an<br>automated backup to restore<br>instance data to a specified point in<br>time. |